# <u>আইডি কার্ড Print Request ইউজার ম্যানুয়াল</u>

HMIS থেকে House এন্ট্রি করতে হবে। যেখানে অবশ্যই সঠিক মক্তব(মোয়াল্লেম) নাম্বার উল্লেখ করতে হবে।

| gans di<br>use 1                                                                                                    | প্রাক্-নিবন্ধনপর্ব হজে যাওয়ার                                                                                                  | প্রথম ধাপ 'প্রাক্-নিবন্ধন'                                                                                                    |                                                                                                    |                                                                                                    |
|----------------------------------------------------------------------------------------------------|----------------------------------------------------------------------------------------------------|----------------------------------------------------------------------------------------------------|----------------------------------------------------------------------------------------------------|----------------------------------------------------------------------------------------------------|
| ports<br>maages daily report<br>g on Debug mode<br>amplemented by<br>wither terrations<br>wither terrations<br>Managed by                                                                                                    | ••••••••••••••••••••••••••••••••••••                                                                                            | ইউনিয়ন তথ্যসেব বেজ্ঞ     ভিলা লগানবেৰ কাৰ্বাসম<br>ভেলা লগানবেৰ কাৰ্বাসম<br>ইপল্যকি ফাউচেগখের<br>কার্বাসম<br>শ্বিহাসক, হত অফিন<br>ভিন্ন বিষয়ক মন্ত্রণালয়ে<br>অনুযোগিত বৈষ হত<br>এচেলিয়া একাটিতে<br>যোগাযোগ বৰলা একাটিতে<br>যোগাযোগ বৰলা একাটিতে | 'বাশ ২' থেকে<br>আর টার্চিক<br>নম্বর সংবর্গিত<br>জালকাম<br>৩০.৭৫২ টাকা *<br>স্বরাচেক জন্ম দিন<br>নির্বাচিক সময়ের<br>মহো টাকা জন্ম<br>না নিবল পুনায়া<br>'বাশ 2' থেকে | মাহেক থেকে মহেন<br>হাক নিবছন সমন<br>এবং অপনার<br>মোনাইল সময়ে<br>এসংগ্রমনার প্রাক্ত<br>নিকিত্ত মকে<br>আক নিবছন |
| <b>BARRAN</b>                                                                                                    |                                                                                                    | CONTRACTOR OF                                                                                                    |                                                                                                    | it on phone i                                                                                                  |
| ails of House No. 111                                                                                                    |                                                                                                    |                                                                                                    |                                                                                                    |                                                                                                    |
| ails of House No. 111<br>ouse Information<br>হন্ডেযাত্রীদের আবাসস্থল সংক্রান্ত তথ                                                                                                    | Ţ                                                                                                    |                                                                                                    |                                                                                                    |                                                                                                    |
| ails of House No. 111<br>ouse Information<br>হড়ে শাত্রীদের আবাসস্থল সংক্রান্ত তথ<br>হড়ে প্যাকেজ্: *                                                                                                    | T<br>A Padage                                                                                                    | ्रागतः *                                                                                                    | 10                                                                                                    |                                                                                                    |
| ails of House No. 111<br>ouse Information<br>হজেযাত্রীদের আবাসস্থল সংক্রান্ত তথ<br>হজে প্যাকেজ্য: *<br>বাড়ির নম্বর: *                                                                                                    | S A Package V<br>111                                                                                                    | ফ্লের: *<br>রুম সংখ্যা : *                                                                                                    | 10<br>500                                                                                                    |                                                                                                    |
| ails of House No. 111<br>ouse Information<br>হজেযাত্রীদের আবাসস্থল সংক্রান্ত তথ<br>হজে প্যাকেজ: *<br>বাড়ির নম্বর: *<br>বাড়ির মালিক/ হোটেলের নাম : *                                                                                                   | 7<br>A Padage Y<br>111<br>Mohammad Imat kamal                                                                                   | ्रालतः •<br>क्रम्य अश्थ्याः : •<br>धात्रण क्रम्यज्ञः •                                                                                                    | 10<br>500<br>600                                                                                                    |                                                                                                    |
| alls of House No. 111<br>ouse Information<br>হড়েমাত্রীদের আবাসস্থল সংক্রান্ত তথ<br>হড়ে প্যাকেজ্: *<br>বাড়ির নম্বর: *<br>বাড়ির মালিক/ হোটেলের নাম : *<br>বাড়ির তত্ত্বাবধায়কের নাম : *                                                              | 7<br>A Padage V<br>111<br>Mohammad imat kamal<br>Mohammad ibrahim Khalil                                                        | ্লেনর *<br>রুম সংখ্যা : *<br>ধারণ ক্ষমতা: *<br>প্রকৃত আবাসন : *                                                                                                    | 10<br>500<br>600<br>1000                                                                                                    |                                                                                                    |
| ails of House No. 111<br>ouse Information<br>হজেযাত্রীদের আবাসস্থল সক্রোন্ত তথ<br>হজে প্যাকেস্ত: *<br>বাড়ির নম্বর: *<br>বাড়ির মালিক/ যেটেলের নাম : *<br>বাড়ির তত্ত্বাবধায়কের নাম : *<br>তত্ত্বাবধায়কের মোবাইল : *                                  | 5<br>A Padage ¥<br>111<br>Mohammad Imat kamal<br>Mohammad Ibrahim Khalil<br>055059098                                           | ফ্লের. •<br>রুম সংখ্যা : •<br>ধারণ ক্ষমতা: •<br>প্রকৃত আবাসন : •<br>প্রথম ইজ্ঞারা / ওয়াকিল: •                                                                                                    | 10<br>500<br>600<br>1000<br>Jana na nai                                                                                                    |                                                                                                    |
| ails of House No. 111<br>ouse Information<br>হন্তমোত্রীদের আবাসস্থল সংক্রান্ত তথ<br>হন্তে প্যাকেন্ড: *<br>বাড়ির নম্বর: *<br>বাড়ির মালিক/ যোটেলের নাম : *<br>বাড়ির তত্ত্বাবধায়কের নাম : *<br>তত্ত্বাবধায়কের মোবাইল : *                              | A Padage ❤<br>111<br>Mohammad Imat kamal<br>Mohammad Ibrahim Khalil<br>055099098                                                | ্লেলর •<br>রুম সংখ্যা : •<br>ধারণ ক্রমতা: •<br>প্রকৃত আবাসন : •<br>প্রথম ইজ্ঞারা / ওয়াকিল: •<br>অধ্যম শরীফ থেকে দুরত্ব (মিটার): •                                                                                                    | 10<br>500<br>600<br>1000<br>Jana na nai<br>800                                                                                                    |                                                                                                    |
| ails of House No. 111<br>ouse Information<br>হজেমাত্রীদের আবাসস্থল সক্রোন্ত তথ<br>যজ প্যাকেজ্র: *<br>বাড়ির নম্বর: *<br>বাড়ির মালিক/ যেটেলের নাম : *<br>বাড়ির তত্ত্বাবধায়কের নাম : *<br>তত্ত্বাবধায়কের মোবাইল : *<br>শহর: *                         | 5<br>A Padage<br>111<br>111<br>Mohammad Imat kamal<br>Mohammad Ibrahim Khalil<br>0550999098<br>তি মক্সা े মদীন্য<br>Misfala     | ফ্লোর: *<br>রুম সংখ্যা: *<br>ধারণ ক্ষমতা: *<br>প্রকৃত আবাসন: *<br>প্রথম ইন্ডারা / ওয়াকিল: *<br>অ্যাম শরীফ থেকে দুরত্ব (মিটার): *<br>e-hajj id:                                                                                                    | 10<br>500<br>600<br>1000<br>Jana na nai<br>800                                                                                                    |                                                                                                    |
| ails of House No. 111<br>ouse Information<br>হজেযাত্রীদের আবাসস্থল সক্রোন্ত তথ<br>হজে প্যাবেকজ্য: *<br>বাড়ির নম্বর: *<br>বাড়ির আলিক/ যোটেলের নাম : *<br>বাড়ির তত্ত্বাবধায়কের নাম : *<br>তত্ত্বাবধায়কের মোবাইল : *<br>শহর: *<br>ঠিকানা: *           | 5<br>A Padage v<br>111<br>Mohammad Imat kamal<br>Mohammad Ibrahim Khalil<br>055090908<br>© यक्ता े भगीमा<br>Misfala             | ্যেলর *<br>রুম সংখ্যা : *<br>ধারণ ক্রমতা: *<br>প্রকৃত আবাসন : *<br>প্রথম ইজ্ঞারা / ওয়াকিল: *<br>হারাম শরীফ থেকে দুরত্ব (মিটার): *<br>e-hajj id:<br>মন্তদ্ব নাম ও নম্বর : *                                                                        | 10<br>500<br>600<br>1000<br>Jana na nai<br>800<br>1500<br>111-TALAL-A. MAHBOOB                                                                                       |                                                                                                    |
| ails of House No. 111 ouse Information হন্তমাত্রীদের আবাসস্থল সংক্রান্ত তথ হল্ডে প্যাকেন্ড: * বাড়ির নম্বর: * বাড়ির মালিক/ যোটেলের নাম : * বাড়ির ভত্ত্বাবধায়কের নাম : * তত্ত্বাবধায়কের নোবাইল : * শহর: * ঠিকানা: * এলাকা : * বাড়ির ঠিকানা (আরবী) : | 5<br>A Package প<br>111<br>Mohammad Imat kamal<br>Mohammad Ibrahim Khalil<br>055039098<br>ি মক্রা ) মদীনা<br>Misfala<br>Misfala | ফ্লের *<br>রুম সংখ্যা : *<br>ধারণ ক্রমতা: *<br>প্রকৃত আবাসন : *<br>প্রথম ইজ্যারা / ওয়াকিল: *<br>হ্যারাম শরীফ থেকে দুরত্ব (মিটার): *<br>e-hajj id:<br>মন্তদ্ব নাম ও নম্বর : *                                                                      | 10<br>500<br>600<br>1000<br>Jana na nai<br>800<br>1500<br>111-TALAL-A. MAHBOOB<br>11254789                                                                           |                                                                                                    |

তারপর Trip **অপশন থেকে ট্রিপ এন্ট্রি করতে হবে।** 

| em<br>Create Trip |        |                  |                  |            |           |         | :      | ×      |
|-------------------|--------|------------------|------------------|------------|-----------|---------|--------|--------|
| Trip No:          | BD-    | 121              |                  | Trip Date: | 2017-07-0 | 3       |        |        |
| Trip Type:        | BD     | to KSA           | ~                | City       | 🖲 Месса   | OMedina |        |        |
|                   |        |                  |                  |            |           | Close   | Create | J      |
| 2017-06-01        | BG-100 | Mohammad Bin Abd | ullah Al Haramin | 0          |           | 3       |        | Md. Ab |

ট্রিপের অধিনে House এবং Flight এ্যাসাইন করে দিতে হবে। এই কাজটি ট্রিপ এন্ট্রি করার পর Edit এ ক্লিক করে করতে হবে।

| Edit Trip         |                                                                      |                 |                 |               | ×        |
|-------------------|----------------------------------------------------------------------|-----------------|-----------------|---------------|----------|
| Trip No:          | BD-120                                                               | Trip Date:      | 2017-06-01      |               |          |
| Trip Type:        | BD to KSA                                                            | Team Leader:    | Select One      | ~             |          |
| Building No:      | Mohammad Bin Abdull: 🗸                                               | Flight No:      | Select One      | $\sim$        |          |
| Publish Building: | Select One<br>Mohammad Bin Abdullah Al Haramin<br>Monammad Bin Hamza | Publish Flight: | ● Yes ○ No      |               |          |
|                   |                                                                      |                 |                 | Close Save Ch | ange     |
| 02 H2614BEB85     | Muhammad Abdul Hakim Hhaon                                           |                 | 198626916494571 | 10            | 01755676 |

### Trip এর অধিনে হজযাত্রী এ্যাড করতে হবে।

| ip D    | etails                                           |                                            | Add Pilg     | rim in Trip                               | ×                          |                                    | Need Help                         |
|---------|--------------------------------------------------|--------------------------------------------|--------------|-------------------------------------------|----------------------------|------------------------------------|-----------------------------------|
|         |                                                  |                                            | Pilgrims F   | PID No : *                                |                            |                                    |                                   |
| Trip No | : BD-120                                         |                                            | Example: P   | ND range 5001001-5001015, 5001020 or U500 | 1 for unit or G5001001 for |                                    |                                   |
|         | Trip No:<br>Trip Date :<br>Trip Type :<br>City : | BD-120<br>2017-06-01<br>BD to KSA<br>Mecca | Pilgrim unde | r this guide.                             | Close Save                 |                                    | 2 Edit Trip                       |
| SL      | PID                                              | Tracking N                                 | lo           | Name                                      | NID/DOB                    | Mobile                             | Action                            |
| 1       | 0552902                                          | H2614BEB8                                  | 5            | Muhammad Abdul Hakim Hhaon                | 19862691649457110          | 01755676727                        | 😂 Open 🗶                          |
| 2       | 0552002                                          | M6D8AD00                                   | OF           | Tania Tabassum                            | 1203654789562              | +8801755676727                     | Dpen 🗶                            |
| 3       | 0552004                                          | N6D8C9FDF                                  | 2            | MD. ABUL BASHER MIAH                      | 19542690243814610          | +8801755676727                     | 🗈 Open 🗶                          |
|         |                                                  |                                            |              |                                           |                            |                                    |                                   |
| ×       | llose                                            |                                            |              |                                           | 🛓 Download 🛛 🗮 Regen       | erate Approvement Letter 🛛 🕇 Add F | Pilgrim By Passport 🛉 Add Pilgrim |

## গাইড এন্ট্রি করতে হবে | গাইডের সৌদি আরবের মোবাইল নম্বর 0512365478(10 digit) অথবা

#### +966512365124(13 digit) जश्रवा 00966574563214(14 digit) হবে।

Select One

KSA Mobile No.

| Hajj Management Ir        | nformation System              |                   |             |
|---------------------------|--------------------------------|-------------------|-------------|
| Connected to Test Server  | List of pilgrims               |                   |             |
| Pilgrims                  | +Add New Pilgrim               | 1                 |             |
| D Import                  | Show 25 🗸 entr                 | ries              |             |
| DO list                   | PID                            | Pilgrim Type      | Tracking ID |
| Guide & Monazzam          | 0552905                        | Guide             | H261C2F041  |
| # House <                 | 0552904                        | Guide             | H26199BD65  |
| <b>⊀</b> Trip             | 0552903                        | Guide             | H2617E4626  |
| a Reports                 | Showing 1 to 3 of 3 ent        | rries             |             |
| গাইডের KSA Mobil Number দ | দতে হবে।                       |                   | 1           |
| Mobile : *                | 01755676727                    |                   |             |
| Blood Group :*            | No medical report to spe       | cify blood group. |             |
| Disease History :         | No medical report is available | ilable yet.       |             |

Occupation : \* KSA Mobile No.

#### গাইড এ্যাসাইন করতে হবে।

| Connected to Test Server                                                                                | List of C      | Guides for ३      | <u>হজ</u> ২০১৭/ ১৪ <sup>,</sup> | ৩৮ হিজরি            |
|----------------------------------------------------------------------------------------------------|----------------|-------------------|---------------------------------|---------------------|
| Dashboard                                                                                               |                |                   |                                 |                     |
| Pilgrims                                                                                                | +Assig         | n Guide           |                                 |                     |
| <ul> <li>☑ Import</li> <li>☑ DO list</li> <li>▲ Guide Assign</li> <li>← Guide &amp; Monazzam</li> </ul> | Show 10<br>PID | 0 v entries       | Tracking No.                    |                     |
|                                                                                                    | Showing 0      | to 0 of 0 entries |                                 |                     |
| Assign Guide                                                                                            |                |                   |                                 |                     |
| Season: * হড়                                                                                           | २०४१/ ४८७৮ 🗸   |                   |                                 |                     |
| Show 10 v entries                                                                                       |                |                   | search:                         |                     |
| PID 11 Name 1                                                                                           | Serial No      | Tracking No       | National Id 31                  | Assign Guide        |
| 0552905 Md Mostafijur Rohman                                                                            | 0              | H261C2F041        | 19562716417331475               | 0                   |
| 0552904 MD. SHAHZAHAN ALAM                                                                              | 0              | H26199BD65        | 19498816721285534               | 0                   |
| 0552903 MST. MAKSUDA KHATUN                                                                             | 0              | H2617E4626        | 19650912515948419               | 0                   |
| Showing 1 to 3 of 3 entries                                                                             |                |                   | Prev                            | rious 1 Next Assign |

### এবং গাইডের অধিনে হজযাত্রী এ্যাসাইন করতে হবে ।

|                                                                                  | Assists Billingin Under Oxida                                                                                                    |
|----------------------------------------------------------------------------------|----------------------------------------------------------------------------------------------------|
| Guide details                                                                    | Assign Pilgrim Under Guide                                                                                                    |
|                                                                                  | Pilgrims PID No : *                                                                                                    |
| Guide Name : Md Mostafijur Rohman                                                | Example: 5001001-5001015, 5001020                                                                                                   |
| Guide Name: Md Mos<br>Serial No : 0<br>Guide NID : 195627<br>Management: Private | You can add pilgrims by selecting a range of PID no, or writing PID numbers individually.           1641         Close         Save |

ID Card & Visa Application এ ক্লিক করে Import KSA E-haj Data তে ক্লিক করতে হবে

| Bashboard                    |                     |                                  |      |               |      |
|------------------------------|---------------------|----------------------------------|------|---------------|------|
| Pilgrims *                   | + Import ksa E-ha   | j Data                           |      |               |      |
| Import                       | Show 0 • e          | ntries                           |      |               |      |
| ID Card & Visa Application < |                     | ā                                |      |               | ÷    |
| 🗂 Guide Assign               | Tracking No 1       | = Agency                         | - 41 | Request title | 514  |
| 📥 Guide & Monazzam           | D142be1ca           | Pre-Registration Training Agency |      | NO-1          | Init |
|                              | D143382f2           | Pre-Registration Training Agency |      | 12            | Sei  |
| A House <                    |                     |                                  |      |               |      |
| <b>₹</b> Trip                | Snowing 1 to 2 of 2 | entries                          |      |               |      |

Import KSA E-haj Data এর এক্সেল ফাইটি Browse করে সিলেক্ট করে দিতে হবে।তার পর Upload এ ক্লিক করতে হবে।

| ID Card & visa application                                                                                                    | ×  |
|----------------------------------------------------------------------------------------------------|----|
| Import ksa E-haj data Browse No file selected.                                                                                                    |    |
| Warning! Upload only csv file or xls file or xlsx file.For any blank column put N/A, otherwis<br>data will be mismatch. Your can see sample file, click here | в  |
|                                                                                                    |    |
| Close Uploa                                                                                                    | ad |

#### তারপর Save and Draft ক্লিক করতে হবে।

| Dashboard                         | _          |            |             |             |           |       |          |                |        |
|-----------------------------------|------------|------------|-------------|-------------|-----------|-------|----------|----------------|--------|
| Pilgrims C                        | Request tr | tie '      |             |             |           |       |          |                |        |
| House <                           |            |            |             |             |           |       |          |                |        |
| Trip                              | Hajj ID    | First Name | Father Name | Family Name | Passport  | Tags  | Group ID | Mission Member | Status |
| Reports                           | 1894557    | A          | N/A         | AHMED       | BK0592775 | 70017 | N/A      | No             | New    |
| messages daily-report             | 1894407    | SHAIKH     | TASNEEM     | KAUSER      | BA0478715 | 80425 | N/A      | No             | New    |
| ling on Debug mode                | 1894377    | BEGUM      | SUFIA       | HOSSAIN     | BK0024939 | 80425 | N/A      | No             | New    |
| implemented by                    | 1894358    | MD         | ANSARUL     | KARIM       | BA0853715 | 80425 | N/A      | No             | New    |
|                                   | 1894343    | HAMIDA     | N/A         | KHATOON     | BE0353427 | 80425 | N/A      | No             | New    |
| ধৰ্ম বিষয়ক মহলাসম                | 1894331    | NEGHAT     | N/A         | PERVEEN     | BB0926441 | 70016 | N/A      | No             | New    |
| Managed by                        | 1894313    | MRS        | RAHIMA      | BEGUM       | BK0103653 | 80425 | N/A      | No             | New    |
| eServe                            | 1809312    | MOHAMMAD   | ABDUS       | SATTAR      | OC6078737 | 70160 | N/A      | No             | New    |
| eloped By Business Automation Ltd |            |            |             |             |           |       |          |                |        |

#### ID card & visa application তালিকা থেকে Open ক্লিক করুণ

| ╋ Import ksa E-haj [ | Data                             |               |             |            |             |        |
|----------------------|----------------------------------|---------------|-------------|------------|-------------|--------|
| now 10 💌 entr        | ries                             |               |             |            | search:     |        |
| Tracking No 斗        | Agency                           | Request title | Status It   | Created By | Created At  | Action |
| 0142be1ca            | Pre-Registration Training Agency | NO-1          | Initialized | Ali Akkas  | 1 month ago | 🖻 Open |
|                      | Pre-Registration Training Agency | 12            | Sent        | Ali Akkas  | 1 month ago | 🕞 Open |

ID card & visa application details থেকে Generate ID card slip ক্লিক করুণ।আপনার ID card slip তৈরি হয়ে যাবে। ID card slip টি প্রিন্ট করুন।

| ession                    | যন্তা ২০১৭/১৪৩৮ খিডারি                      | যদি                    | কোন হজযাত্রী    | ক Trip বা | Guide এর অ     | মধিনে এসাইন     |
|---------------------------|---------------------------------------------|------------------------|-----------------|-----------|----------------|-----------------|
| gency Name                | , M.L.a els Vyunt                           | না ব                   | করা হয় তাহলে   | Trip এবং  | Guide এর ক     | লামে N/A        |
| equest Title              | 12                                          | লেখ                    | ধা দেখাবে। যেগু | en N/A c  | লখা দেখাবে ঐ   | সকল             |
| racking No                | D14399d70                                   | হজ                     | যাত্রীদের Trip  | অথবা Guid | de @ Add a     | গ্রতে হবে।      |
| reated At                 | 1 month ago                                 |                        |                 |           | /              |                 |
|                           |                                             |                        | Hail ID         | Status    | Trip           | Guide           |
| PID                       | Name                                        | Passport               | 11010 10        |           |                |                 |
| PID<br>0552003            | Name<br>Alamgir Mohammad Yousuf             | AD0147895              | 1254            | No        | N/A,           | N/A.            |
| PID<br>0552003<br>0552004 | Alamgir Mohammad Yousuf MD. ABUL BASHER MAH | AD0147895<br>AD0987678 | 1254 45987      | No        | N/A.<br>BD-120 | N/A.<br>0552902 |

মনে রাখবেন উপরের সবগুলো বিষয় সফল ভাবে সম্পন্ন হওয়ার পর আইডি কার্ড স্লিপ জেনারেট করতে পারবেন। উক্ত স্লিপে ২টি পার্ট থাকবে উপরের পার্ট নিজের কাছে রাখতে হবে এবং নীচের পার্ট হজ অফিসে জমা দিয়ে আইডি কার্ড সংগ্রহ করতে হবে।

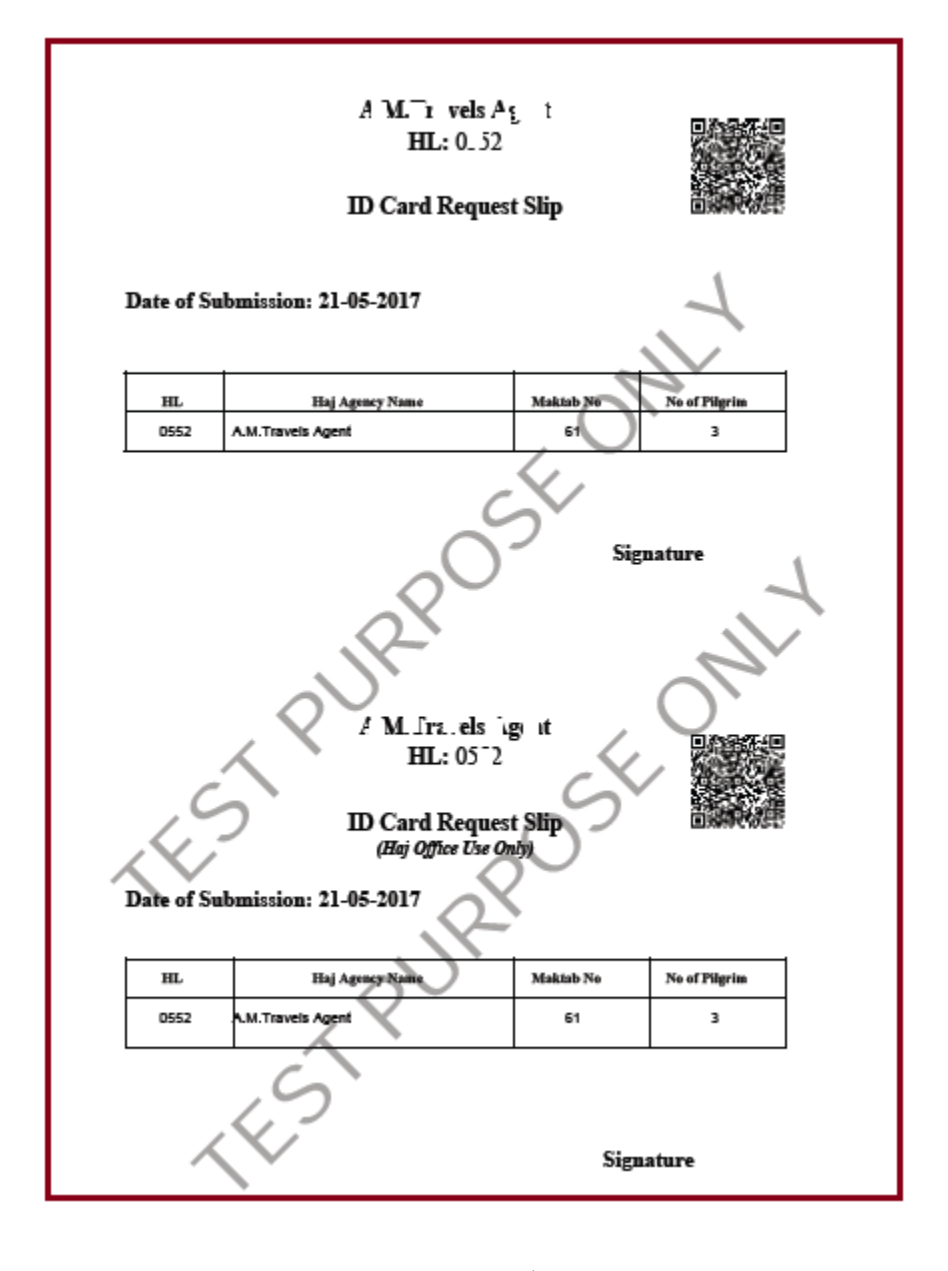

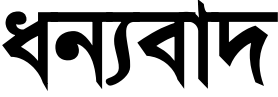